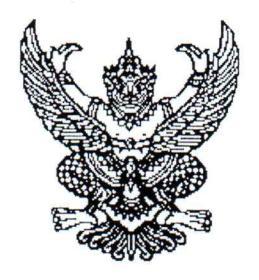

ประกาศมหาวิทยาลัยราชภัฏจันทรเกษม เรื่อง กำหนดการและขั้นตอนการกู้ยืมเงินกองทุนเงินให้กู้ยืมเพื่อการศึกษา แบบดิจิทัล Digital Student Loan Fund System (DSL) ภาคเรียนที่ ๑ ปีการศึกษา ๒๕๖๖

ตามที่กองทุนเงินให้กู้ยืมเพื่อการศึกษา มหาวิทยาลัยราชภัฏจันทรเกษม ได้ดำเนินการ ให้กู้ยืมเงินเพื่อการศึกษา และจัดทำกำหนดการกู้ยืมเงินกองทุนเงินให้กู้ยืมเพื่อการศึกษา ภาคเรียนที่ ๑ ปีการศึกษา ๒๕๖๖ นั้น

เพื่อให้การดำเนินงานเป็นไปด้วยความเรียบร้อย และเกิดประสิทธิภาพ อาศัยอำนาจ ตามความในมาตรา ๓๑ (๑) แห่งพระราชบัญญัติมหาวิทยาลัยราชภัฏ พ.ศ. ๒๕๔๗ จึงได้จัดทำประกาศฯ เพื่อให้สอดคล้องกับการดำเนินงานกองทุนเงินให้กู้ยืมเพื่อการศึกษา และเพื่อให้นักศึกษาดำเนินการกู้ยืม ได้ทันตามช่วงเวลาที่กำหนด รายละเอียดตามประกาศแนบท้าย

จึงประกาศมาให้ทราบโดยทั่วกัน

ประกาศ ณ วันที่ 🎮 มีนาคม พ.ศ. ๒๕๖๖

(รองศาสตราจารย์สุมาลี ไชยศุภรากุล) รักษาราชการแทน อธิการบดีมหาวิทยาลัยราชภัฏจันทรเกษม

MmS (h

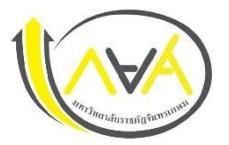

## กำหนดการกู้ยืมเงินกองทุนให้กู้ยืมเพื่อการศึกษา

## ประเภท ผู้กู้รายเก่า ชั้นปีที่ 2-5 ภาคเรียนที่ 1 ปีการศึกษา 2566

## มหาวิทยาลัยราชภัฏจันทรเกษม และศูนย์การศึกษามหาวิทยาลัยราชภัฏจันทรเกษม-ชัยนาท

| ขั้นตอน | วัน เดือน ปี             | รายการ                                                                                 | ช่องทาง                                                                 |
|---------|--------------------------|----------------------------------------------------------------------------------------|-------------------------------------------------------------------------|
| 1       | 1 เม.ย 31 พ.ค. 66        | 💠 ผู้กู้ยืมเงินรายเก่า ชั้นปีที่ 2-5 รายงานข้อมูลจิตอาสา ไม่ต่ำกว่า 36 ชม.             | ระบบจิตอาสา มหาวิทยาลัยราชภัฏจันทรเกษม                                  |
|         |                          | จากระบบจิตอาสามหาวิทยาลัยราชภัฏจันทรเกษม ไปแนบลงใน ระบบ e-service                      | https://op.chandra.ac.th/dsd/volunteer_rjb/                             |
|         |                          | chandraloan (ภาคเรียนที่ 3 ปีการศึกษา 2565)                                            | ระบบ e-service chandraloan                                              |
|         |                          |                                                                                        | https://op.chandra.ac.th/dsd/eservice.chandraloan/                      |
| 2       | 19 มิ.ย. 66 – 16 ก.ค. 66 | 💠 นักศึกษาลงทะเบียนเรียน ภาคเรียนที่ 1/2566 ในระบบบริการการศึกษา                       | ระบบบริการการศึกษา                                                      |
|         |                          | <b>หมายเหตุ</b> : ผู้ขอกู้ยืมเงิน ค่าเล่าเรียน ไม่ต้องชำาระเงินค่าเล่าเรียนตามกำหนดการ | https://reg.chandra.ac.th/                                              |
|         |                          | ของมหาวิทยาลัย                                                                         |                                                                         |
| 3       | 19 มิ.ย. 66 – 20 ก.ค. 66 | 💠 นักศึกษา แนบไฟล์ใบแจ้งยอดชำระเงิน ภาคเรียนที่ 1/2566 (ไฟล์PDF)                       | ระบบ e-service chandraloan                                              |
|         |                          | ลงในระบบ e-service chandraloan <mark>(ภาคเรียนที่ 1 ปีการศึกษา 2566)</mark>            | https://op.chandra.ac.th/dsd/eservice.chandraloan/                      |
| 4       | 21 – 31 ก.ค. 66          | 🛠 สถานศึกษาตรวจสอบไฟล์ใบแจ้งยอดชำระเงินค่าลงทะเบียนเรียน ผ่านระบบ                      |                                                                         |
|         |                          | e-service chandraloan และบันทึกค่าเล่าเรียนในระบบ DSL                                  |                                                                         |
| 5       | 25 ก.ค. 66 – 5 ส.ค. 66   | 💠 นักศึกษายืนยันแบบเบิกเงินกู้ยืม ผ่านระบบ DSL (กยศ.Connect) และสั่งพิมพ์              | ระบบ DSL ระบบกองทุนเงินให้กู้ยืมเพื่อการศึกษาแบบดิจิทัล                 |
|         |                          | (Print) ใบเบิกเงิน จำนวน 2 ฉบับ                                                        | https://wsa.dsl.studentloan.or.th/#/rms/rms-login                       |
|         |                          | เอกสารที่ต้องเตรียมไปวันประชุม พร้อมจัดส่งเอกสาร                                       | หรือแอปพลิเคชั่น กยศ.Connect ผ่านโทรศัพท์มือถือ                         |
|         |                          | 1) ใบเบิกเงินกู้ยืมที่พิมพ์(Print) ผ่านระบบ DSL (กยศ.Connect) จำนวน 2 ฉบับ             |                                                                         |
|         |                          | ที่กรอกข้อมูลและลงนามถูกต้อง จำนวน 2 ฉบับ (กรอกด้วยปากกาสีน้ำเงิน)                     | <b>เมนู</b> : เบิกเงินกู้ยืม กดปุ่มเบิกเงินกู้ยืม ภาคเรียนที่1/2566 ใส่ |
|         |                          | 2) สำเนาบัตรประชาชนผู้กู้ยืมเงิน จำนวน 2 ฉบับ (เซ็นรับรองสำเนาถูกต้อง ลงชื่อ           | เครื่องหมายถูกที่ช่อง <u>ค่าเล่าเรียน</u> พร้อมยืนยันยอดค่าเล่าเรียน    |
|         |                          | สกุล ทั้ง 2 ฉบับ ด้วยปากกาสีน้ำเงิน)                                                   | และหรือใส่เครื่องหมายถูกที่ช่อง <u>ค่าครองชีพ</u> (กรณีรายได้           |
|         |                          | 3) กรณีที่อายุยังไม่ครบ 20 ปีบริบูรณ์ ให้แนบสำเนาบัตรประชาชนผู้แทนโดยชอบธรรม           | ครอบครัวไม่เกิน 360,000บาท/ปี)                                          |
|         |                          | จำนวน 2 ฉบับ (เซ็นรับรองสำเนาถูกต้อง ลงชื่อ สกุล ทั้ง 2 ฉบับ ด้วยปากกาสีน้ำเงิน)       | ผู้กู้ตรวจสอบความถูกต้อง → กดปุ่มถัดไป → กดปุ่มกลับ                     |
|         |                          |                                                                                        | หน้าหลัก —> กดปุ่มดาวน์โหลดเอกสารประกอบการลงนาม                         |

มีต่อหน้า 2

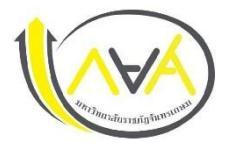

#### กำหนดการกู้ยืมเงินกองทุนให้กู้ยืมเพื่อการศึกษา

### ประเภท ผู้กู้รายเก่า ขั้นปีที่ 2-5 ภาคเรียนที่ 1 ปีการศึกษา 2566

มหาวิทยาลัยราชภัฏจันทรเกษม และศูนย์การศึกษามหาวิทยาลัยราชภัฏจันทรเกษม-ชัยนาท

| ขั้นตอน                                              | วัน เดือน ปี       | รายการ                                                                           | ช่องทาง                                            |  |
|------------------------------------------------------|--------------------|----------------------------------------------------------------------------------|----------------------------------------------------|--|
|                                                      |                    | 3) กรณีที่อายุยังไม่ครบ 20 ปีบริบูรณ์ ให้แนบสำเนาบัตรประชาชนผู้แทนโดยชอบธรรม     |                                                    |  |
|                                                      |                    | จำนวน 2 ฉบับ (เซ็นรับรองสำเนาถูกต้อง ลงชื่อ สกุล ทั้ง 2 ฉบับ ด้วยปากกาสีน้ำเงิน) |                                                    |  |
|                                                      |                    | 4) สำเนาใบเปลี่ยนชื่อ สกุล จำนวน 2 ฉบับ (ถ้ามี) (เซ็นรับรองสำเนาถูกต้อง          |                                                    |  |
|                                                      |                    | ลงชื่อสกุล ทั้ง 2 ฉบับ ด้วยปากกาสีน้ำเงิน) ใช้เฉพาะกรณีที่ชื่อ สกุล ไม่ตรงกับ    |                                                    |  |
|                                                      |                    | ข้อมูลในใบเบิกเงิน                                                               |                                                    |  |
| ประชุมลงนามและส่งแบบยืนยันการเบิกเงิน พร้อมเอกสารแนบ |                    |                                                                                  |                                                    |  |
| 6                                                    | 8 ส.ค. 66          | 💠 นักศึกษาชั้นปี 2-3 เวลา 13.00 น. หรือ 17.00 น.                                 | อาคาร 34 (อาคารเรียนรวม) ชั้น 2 ห้อง ประชุม 201    |  |
|                                                      | 9 ส.ค. 66          | 🛠 นักศึกษาชั้นปี 4-5 เวลา 13.00 น. หรือ 17.00 น.                                 |                                                    |  |
| 7                                                    | 10-16 ส.ค. 66      | 💠 นักศึกษาตรวจสอบสถานะการรับเอกสาร และกรณีที่นักศึกษาต้องการแก้ไข                | ระบบ e-service chandraloan                         |  |
|                                                      |                    | เอกสาร                                                                           | https://op.chandra.ac.th/dsd/eservice.chandraloan/ |  |
| 8                                                    | ก.ย ต.ค. 66        | 🛠 สถานศึกษายืนยันการเบิกเงินกู้ยืมให้ผู้บริหารและจัดการเงินให้กู้ยืม             | สถานศึกษาดำเนินการ                                 |  |
| 9                                                    | ประมาณ ต.ค พ.ย. 66 | 💠 ผู้กู้ยืมเงินได้รับการโอนเงินค่าครองชีพ เดือนแรก                               | บัญชีนักศึกษาผู้กู้                                |  |

ข้อมูล ณ วันที่ 1 มีนาคม พ.ศ. 2566

ช่องทางการติดต่อ Facebook Fanpage : <u>Chandraloan</u> , <u>กองพัฒนานักศึกษา จันทรเกษม</u> Website กองพัฒนานักศึกษา : <u>https://op.chandra.ac.th/dsd/</u>

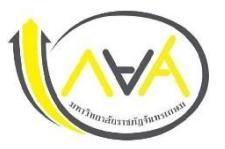

## กำหนดการกู้ยืมเงินกองทุนให้กู้ยืมเพื่อการศึกษา ประเภท ผู้กู้รายใหม่ทุกชั้นปีและรายเก่าขึ้นชั้นปีที่ 1 ภาคเรียนที่ 1 ปีการศึกษา 2566 มหาวิทยาลัยราชภัฏจันทรเกษม และศูนย์การศึกษามหาวิทยาลัยราชภัฏจันทรเกษม-ชัยนาท

| ขั้นตอน | วัน เดือน ปี            | รายการ                                                                                      | ช่องทาง                                                                       |
|---------|-------------------------|---------------------------------------------------------------------------------------------|-------------------------------------------------------------------------------|
| 1       | 1 เม.ย. 66 – 20 พ.ค. 66 | ผู้กู้รายใหม่ ลงทะเบียนขอรับรหัสเข้าใช้งาน หรือทำในคอมพิวเตอร์                              | ระบบ DSL ระบบกองทุนเงินให้กู้ยืมเพื่อการศึกษา                                 |
|         |                         | ✤ ผู้กู้รายเก่า (กรณีเคยกู้ในกยศ.Connect แล้ว ไม่ต้องลงทะเบียนใหม่ ใช้รหัสเดิมเข้า          | https://wsa.dsl.studentloan.or.th/#/rms/rms-login                             |
|         |                         | ລະບບ)                                                                                       | หรือ Download App. กยศ.Connect ผ่าน Smartphone                                |
| 2       | 24 พ.ค. 66              | ประชุมเตรียมความพร้อมก่อนการยื่นกู้ยืมเงินกองทุนเงินให้กู้ยืมเพื่อการศึกษา                  | ติดตามผ่าน Website กองพัฒนานักศึกษา                                           |
|         |                         | ผ่านสื่ออิเล็กทรอนิกส์ โปรแกรม Zoom                                                         | https://op.chandra.ac.th/dsd/                                                 |
| 3       | 25 – 26                 | ✤ ให้บริการตรวจสอบเอกสารก่อนยื่นคำขอกู้ยืมเงินกองทุนฯ ผ่านระบบ DSL หรือ                     | กองพัฒนานักศึกษา ชั้น 3 ห้อง 32-308                                           |
|         | และ                     | App.กยศ.Connect                                                                             | อาคารกิจการนักศึกษา (อาคาร 32)                                                |
|         | 29 - 31 พ.ค. 66         |                                                                                             |                                                                               |
| 4       | 1 ມີ.ຍ. 66              | ผู้กู้ยืมเงินรายใหม่และรายเก่าต่อเนื่อง ปี 1 ยื่นคำขอกู้ยืมเงิน                             | ระบบ DSL ระบบกองทุนเงินให้กู้ยืมเพื่อการศึกษา                                 |
|         | -                       | ✤ สถานศึกษาตรวจสอบแบบคำขอกู้ยืมเงินกองทุนฯ และเอกสารแนบในระบบ DSL                           | https://wsa.dsl.studentloan.or.th/#/rms/rms-login                             |
|         | 15 ก.ค. 66              | ข้อมูลที่ต้องเตรียมและเอกสารประกอบ พร้อมสแกนหรือถ่ายรูปเอกสารใน                             | หรือ Download App. กยศ.Connect ผ่าน Smartphone                                |
|         |                         | แนวตั้ง ให้เห็นข้อมูลครบถ้วน และชัดเจน เพื่อเตรียมยื่นกู้ในระบบ DSL โดย<br>ดำเบินการ ดังนี้ | ระบบ DSL ระบบกองทุนเงินให้กู้ยืมเพื่อการศึกษาแบบดิจิทัล                       |
|         |                         | ผ้ก้ยืมเงิน                                                                                 | เมน : ยื่นก้ → กดป่มขอยื่นก้ → กรอกข้อมลตามที่ระบบกำหนด                       |
|         |                         | 1) หนังสือให้ความยินยอมในการเปิดเผยข้อมล กรอกข้อมลให้ครบถ้วน                                | กรอกข้อมลส่วนตัว กรอกข้อมลผ้ปกครอง→                                           |
|         |                         | 2) สำเนาบัตรประชาชนของผ้ก้ยืมเงิน (เซ็นรับรองสำเนาถกต้อง) 1 ฉบับ                            | ตรวจสอบข้อมลทั้งหมดให้ถูกต้องและครบถ้วนก่อน "รับรองข้อมล                      |
|         |                         | ข้อมลบิดา มารดา ผ้ปกครอง หรือค่สมรส(ถ้ามี)                                                  | การยื่นก้" —>กดป่มแนบเอกสาร (ผ้ก้สามารถสแกนเป็นไฟล์ หรือ                      |
|         |                         | 1) หนังสือให้ความยินยอมในการเปิดเผยข้อมล กรอกข้อมลให้ครบถ้วน                                | ถ่ายรปเอกสารเป็นแนวตั้งแนบระบบได้ )                                           |
|         |                         | 2) สำเนาบัตรประชาชนของบิดา มารดา หรือผู้ปกครอง (เซ็นรับรองสำเนา                             | รายละเอียด : <u>ค่มือการดำเนินงานระบบกองทนเงินให้ก้ยืมเพื่อ</u>               |
|         |                         | ถูกต้อง) 1 ฉบับ                                                                             | <u>การศึกษาแบบดิจิทัล Digital Student Loan Fund System</u>                    |
|         |                         | 3) รายได้ครอบครัว                                                                           | (DSL) สำหรับผู้กู้ยืมเงิน <sup>*</sup> กรอกข้อมูลและแนบไฟล์ให้ครบ กรณี        |
|         |                         | 3.1 กรณี ที่บิดา มารดา หรือผู้ปกครอง มีรายได้ประจำ ให้เตรียม หนังสือรับรอง                  | ผู้กู้กรอกข้อมูลค <sup>ู้ค</sup> ้าขอยื่นกู้ไม่ถูกต้อง /ต้องทำการแก้ไข ให้คอย |
|         |                         | เงินเดือน หรือใบรับเงินเดือนเดือ <sup>้</sup> นล่าสุด แนบเข้าระบบ DSL หรือกยศ. Connect      | ติ้ดตามความเคลื่อนไหวของระบบการแจ้งเตือนทุกระยะ*                              |

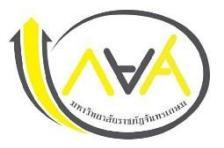

### กำหนดการกู้ยืมเงินกองทุนให้กู้ยืมเพื่อการศึกษา ประเภท ผู้กู้รายใหม่ทุกชั้นปีและรายเก่าขึ้นชั้นปีที่ 1 ภาคเรียนที่ 1 ปีการศึกษา 2566 มหาวิทยาลัยราชภัฏจันทรเกษม และศูนย์การศึกษามหาวิทยาลัยราชภัฏจันทรเกษม-ชัยนาท

ขั้นตอน วัน เดือน ปี ช่องทาง รายการ 3.2 กรณีที่ บิดา มารดา หรือผู้ปกครอง ไม่มีรายได้ประจำ จะต้องกรอกข้อมูล หมายเหตุ : Download แบบฟอร์ม หนังสือยินยอมเปิดเผยข้อมูล ในแบบฟอร์ม กยศ.102 และมีเจ้าหม้าที่รัฐ หรือข้าราชการเป็นผู้รับรอง / แบบฟอร์มกยศ.102 รายได้ โดยแนบสำเนาบัตรข้าราชการหน้า-หลัง และเจ้าของชื่อรับรอง Link : >>> Click <<< สำเนาถูกต้องให้เรียบร้อย (โดยบัตรข้าราชการต้องยังไม่หมดอายุ) การจัดทำสัญญากู้ยืมเงินและการจัดทำแบบยืนยันการเบิกเงินกู้ยืม รับหนังสืออนุมัติเปิดบัญชีกับธนาคารกรุงไทย หรือธนาคารอิสลามแห่งประเทศไทย ช่องทางการติดต่อ 17 -19 ก.ค. 66 5 เพื่อขอเปิดบัญชีโดยไม่ต้องมีเงินฝาก Facebook Fanpage Chandraloan, <u>กองพัฒนานักศึกษา จันทรเกษม</u> Website กองพัฒนานักศึกษา https://op.chandra.ac.th/dsd/ ปฐมนิเทศ จัดทำสัญญาและใบเบิกเงินค่าเล่าเรียน ค่าครองชีพนักศึกษากองทุนเงิน ช่องทางการติดต่อ 22 ก.ค. 66 6 ให้กู้ยืมเพื่อการศึกษา Facebook Fanpage Chandraloan, กองพัฒนานักศึกษา จันทรเกษม Website กองพัฒนานักศึกษา https://op.chandra.ac.th/dsd/

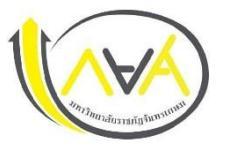

#### กำหนดการกู้ยืมเงินกองทุนให้กู้ยืมเพื่อการศึกษา ประเภท ผู้กู้รายใหม่ทุกชั้นปีและรายเก่าขึ้นชั้นปีที่ 1 ภาคเรียนที่ 1 ปีการศึกษา 2566 มหาวิทยาลัยราชภัฏจันทรเกษม และศูนย์การศึกษามหาวิทยาลัยราชภัฏจันทรเกษม-ชัยนาท

ขั้นตอน วัน เดือน ปี ช่องทาง รายการ 1. กรอกข้อมูล บัญชีธนาคาร และตรวจสอบยืนยันความถูกต้องก่อนบันทึกข้อมูล ระบบ DSL ระบบกองทุนเงินให้กู้ยืมเพื่อการศึกษา 7 24 ก.ค. 66 - 10 ส.ค. 66 ในแอพพลิเคชั่น กยศ.connect https://wsa.dsl.studentloan.or.th/#/rms/rms-login ✤ 2. พิมพ์สัญญากู้ยืมเงินออกจากระบบ DSL จำนวน 2 ชุด (Print แนวตั้ง 1 แผ่น หรือทำใน App. กยศ.Connect ผ่าน Smartphone ต่อ 1 หน้า) สัญญาหนึ่งชุดมีทั้งหมด 6 แผ่น หมายเหตุ : นักศึกษาผู้กู้ยืมเงินต้องเปิดบัญชีเงินฝากที่กองทุนกำหนด มี 2 ธนาคาร สำหรับรับการโอนเงินค่าครองชีพรายเดือน ดังนี้(เลือกเปิดบัญชี 1 ธนาคาร) 1) ธนาคารอิสลามแห่งประเทศไทย 2) ธนาคารกรุงไทย 💠 3. ขั้นตอนการเบิกเงินกู้ยืม 1 - 11 ส.ค.66 ระบบ F-service Chandraloan 3.1 นักศึกษา แนบไฟล์ใบแจ้งยอดชำระเงินค่าลงทะเบียนเรียน ภาคเรียนที่ https://op.chandra.ac.th/dsd/eservice.chandraloan/ 1/2566 ลงในระบบ E-service Chandraloan (ภาคเรียนที่ 1 ปีการศึกษา 2566) 3.2 สถานศึกษาตรวจสอบไฟล์ใบแจ้งยอดชำระเงินค่าลงทะเบียนเรียนผ่าน ระบบ E-Service Chandraloan และบันทึกค่าเล่าเรียนในระบบ DSL ้ เมนู : เบิกเงินกู้ยืม → กดปุ่มเบิกเงินกู้ยืม → ติ๊กช่องค่าเล่าเรียน 3.3 หลังระบบ E-service Chandraloan อนุมัติ นักศึกษายืนยันแบบเบิกเงิน 8 12 - 31 ส.ค. 66 กรอกจำนวนเงินค่าเทอม 🛶 ตึ๊กช่องค่าครองชีพ (กรณีรายได้ ้ กู้ยืมในระบบ DSL (กยศ.Connect) **โดยเลือกกู้ตามความประสงค์ขอกู้ ค่าเล่าเรียน ค่าครองชีพ** และพิมพ์ (Print) ใบเบิกเงินจากระบบ จำนวน 2 แผ่น ครอบครัวไม่เกิน 360,000 บาท/ปี) ผู้กู้ตรวจสอบความถูกต้อง 🔶 กดปุ่มถัดไป 🔶 เลือกแบบกระดาษ → กดดาวน์โหลด เอกสารประกอบการลงนามเบิกเงิน รายละเอียด : <u>คู่มือการดำเนินงานระบบกองทุนเงินให้กู้ยืมเพื่อ</u> <u>การศึกษาแบบดิจิทัล Digital Student Loan Fund System</u> (DSL) สำหรับผ้ก้ยืมเงิน

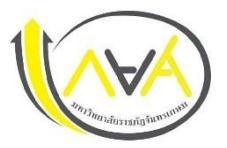

# กำหนดการกู้ยืมเงินกองทุนให้กู้ยืมเพื่อการศึกษา ประเภท ผู้กู้รายใหม่ทุกชั้นปีและรายเก่าขึ้นชั้นปีที่ 1 ภาคเรียนที่ 1 ปีการศึกษา 2566

มหาวิทยาลัยราชภัฏจันทรเกษม และศูนย์การศึกษามหาวิทยาลัยราชภัฏจันทรเกษม-ชัยนาท

| ขั้นตอน | วัน เดือน ปี             | รายการ                                                                      | ช่องทาง                                            |
|---------|--------------------------|-----------------------------------------------------------------------------|----------------------------------------------------|
| 9       | จัดส่งได้ตั้งแต่บัดนี้   | 💠 เอกสารที่ต้องจัดส่ง                                                       | กองพัฒนานักศึกษา ชั้น 3 ห้อง 32-308                |
|         | จนถึง 15 ก.ย.66 เท่านั้น | 1) สัญญากู้ยืมเงินที่พิมพ์ออกจากระบบ DSL (กยศ.Connect) ที่กรอกข้อมูลและลง   | อาคารกิจการนักศึกษา(อาคาร 32)                      |
|         |                          | นามครบถ้วนถูกต้อง จำนวน 2 ชุด (1 ชุด มี 6 แผ่น ไม่อนุญาตให้พิมพ์หน้า-หลัง)  |                                                    |
|         |                          | 2) ใบเบิกเงินที่พิมพ์ออกจากระบบ DSL (กยศ.Connect) ที่กรอกข้อมูลและลงนาม     |                                                    |
|         |                          | ครบถ้วนถูกต้อง จำนวน 2 แผ่น                                                 |                                                    |
|         |                          | 3) สำเนาบัตรประจำตัวประชาชนของผู้กู้ยืมเงิน (เซ็นรับรองสำเนาถูกต้อง) 2 ฉบับ |                                                    |
|         |                          | 4) สำเนาบัตรประจำตัวประชาชนของผู้แทนโดยชอบธรรม (กรณีผู้กู้อายุยังไม่ครบ     |                                                    |
|         |                          | 20 ปีบริบูรณ์ (เซ็นรับรองสำเนาถูกต้อง) 2 ฉบับ                               |                                                    |
|         |                          | 5) สำเนาใบเปลี่ยนชื่อ-สกุล (เซ็นรับรองสำเนาถูกต้อง) 2 ฉบับ (ถ้ามี)          |                                                    |
| 10      | ส.ค. – ก.ย. 66           | 💠 ติดตามการรับเอกสารสัญญาและใบเบิกเงินว่าถูกต้องครบถ้วนผ่านระบบ             | ระบบ E-service Chandraloan                         |
|         |                          | e-service chandraloan (ภาคเรียนที่ 1 ปีการศึกษา 2566)                       | https://op.chandra.ac.th/dsd/eservice.chandraloan/ |
|         |                          |                                                                             |                                                    |
| 11      | ต.ค พ.ย. 66              | ผู้กู้ยืมเงินได้รับการโอนเงินค่าครองชีพ เดือนแรก (กรณีเลือกกู้ค่าครองชีพ)   | บัญชีนักศึกษาผู้กู้                                |

ช่องทางการติดต่อ

Facebook Fanpage : <u>Chandraloan</u> , <u>กองพัฒนานักศึกษา จันทรเกษม</u> Website กองพัฒนานักศึกษา : <u>https://op.chandra.ac.th/dsd/</u> ข้อมูล ณ วันที่ 1 มีนาคม 2566